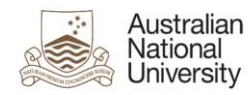

### **Email signature FAQs**

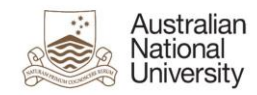

#### **Contents**

| Purpose.                                                                            | 3    |
|-------------------------------------------------------------------------------------|------|
| Examples used in this document                                                      | 3    |
| Document Support Boundaries                                                         | 3    |
| Size limit of signature field in Office 365 webmail                                 | 4    |
| Is it possible to have the size limit of the signature field increased in Webmail?  | 4    |
| Exporting your email signature from your current Outlook 2010 mail account.         | 5    |
| Importing your email signature into your Office 365 mail account using Outlook 2010 | 7    |
| Copying your email signature from Outlook 2010 into Office 365 webmail.             | 9    |
| Two errors appear after copying and saving my signature into Office 365 webmail     | . 13 |
| Copying your email signature from ANUmail into Office 365 webmail                   | . 14 |

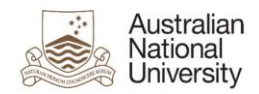

#### Purpose.

This document is designed to assist you with copying email signature from your old Outlook Mail account or old ANUmail account into the new mail account for Microsoft Office 365 (Office 365).

There are 2 possible methods to do this in Outlook 2010, one is through exporting/importing and the other method is via copy/paste. Both of these methods for Outlook 2010 will be explained.

For ANUmail signature transfer there is only the copy/paste method.

This document will also explain the limitations of signatures in Office 365 webmail.

#### Examples used in this document

We have used examples throughout this document for usernames and email addresses.

- Where email address is asked for, please enter your ANU email address
- Where username is asked for please enter it in the format listed below

<u>Uni-id@uds.anu.edu.au</u> (for example u1234567@uds.anu.edu.au).

#### **Document Support Boundaries.**

This Document is written to support the following mail clients on a Windows Operating System;

• Outlook 2010.

#### <u>NOTE</u>

For any other versions of email clients, please consult your manual, built in help system, place of purchase or use online searches for instructions.

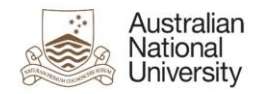

### Size limit of signature field in Office 365 webmail.

There is a size limit on the signature field in Microsoft Office 365 Webmail.

The size limit is a total size of 8kb.

No limit on the number of characters or lines of text in the signature has been specified by Microsoft.

The file size can be greatly affected by the following;

- Font Type (e.g. Windings symbols)
- Font Size
- Symbols
- Pictures (gif file or other)

A plain text signature can be quite considerable in length and still be under 8 Kb in size.

## Is it possible to have the size limit of the signature field increased in Webmail?

No, this is a predetermined size limit from Microsoft.

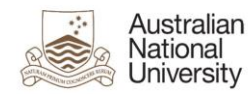

## Exporting your email signature from your current Outlook 2010 mail account.

- 1. Launch Outlook.
- 2. Select the File menu.
- 3. Select Options.
- 4. Select Mail from the list on the left.

| Outlook Options                       |                                                                                                    | ? 🔀   |
|---------------------------------------|----------------------------------------------------------------------------------------------------|-------|
| General<br>Mail                       | Change the settings for messages you create and receive.                                                                                                    | ^     |
| Calendar                              | Compose messages                                                                                                    |       |
| Contacts<br>Tasks                     | Change the editing settings for messages. <u>C</u> ompose messages in this format: HTML                                                                                                    |       |
| Notes and Journal<br>Search<br>Mobile | ABC Always check spelling before sending<br>Ignore original message text in reply or forward                                                                                                    |       |
| Language                              | Create or modify signatures for messages. Signatures                                                                                                    |       |
| Customize Ribbon                      | Use stationery to change default fonts and styles, colors, and backgrounds. Stationery and <u>Fonts</u>                                                                                                    |       |
|                                       | Outlook panes                                                                                                    |       |
| Add-Ins<br>Trust Center               | Customize how items are marked as read when using the Reading Pane.                                                                                                    |       |
|                                       | Message arrival                                                                                                    |       |
|                                       | When new messages arrive:         Image: Play a sound         Image: Play a sound         Image: Play |       |
|                                       | Conversation Clean Up                                                                                                    |       |
|                                       | Cleaned-up items will go to this folder: Browse                                                                                                    |       |
|                                       |                                                                                                    | ancei |

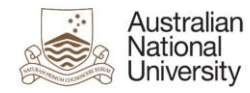

5. Hold down <ctrl> key while clicking the Signatures button.

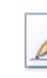

Create or modify signatures for messages.

Signatures...

6. The folder containing your signatures will open.

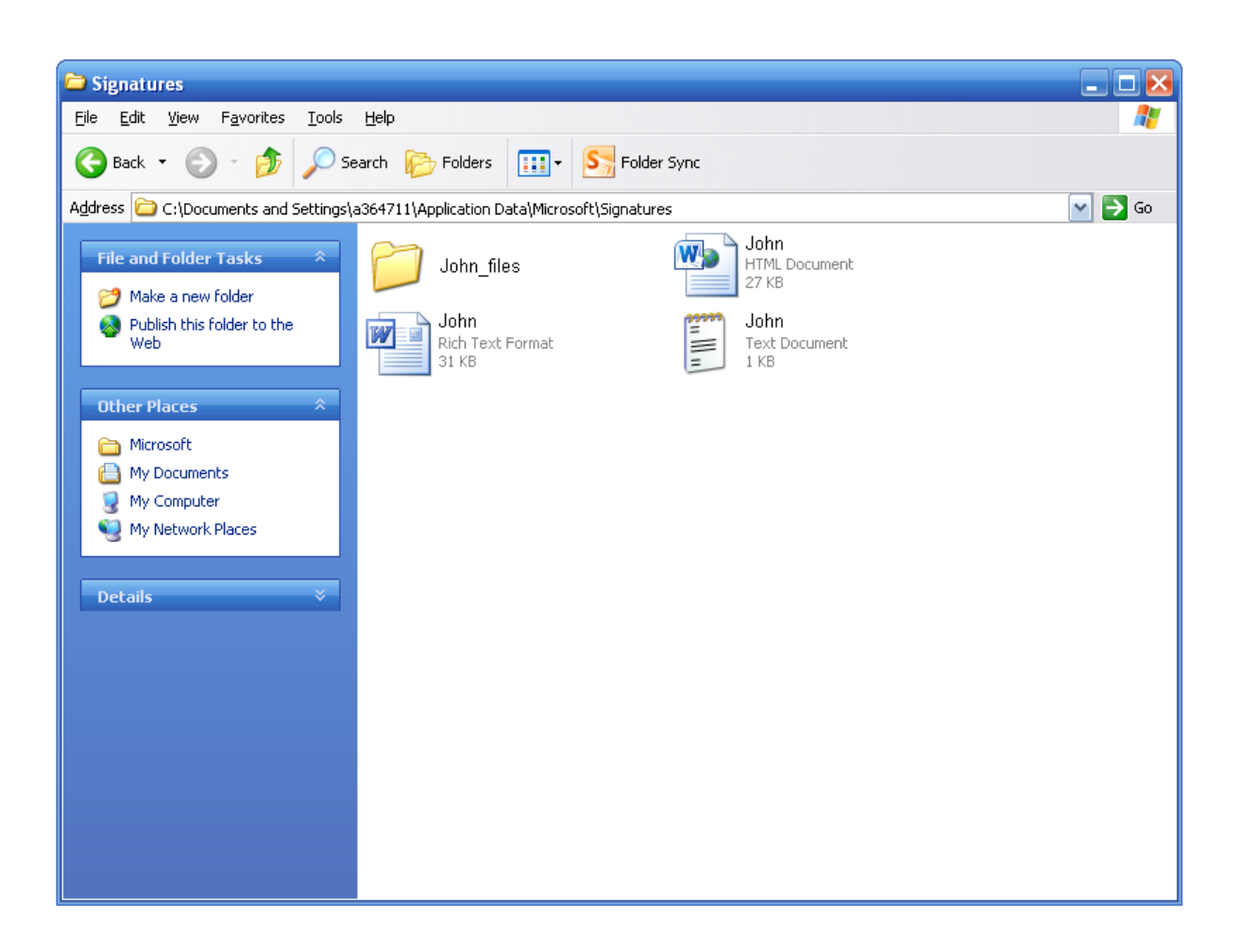

7. Copy all of the files and folders in the signatures folder to a location that is easy to find/access (e.g. flash drive, external hard drive, your computer H:\ Drive).

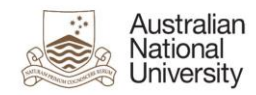

# Importing your email signature into your Office 365 mail account using Outlook 2010.

- 1. Launch Outlook.
- 2. Select the **File** menu.
- 3. Select Options.
- 4. Select Mail from the list on the left.

| Outlook Options      |                                                                                                    | ? 🗙   |
|----------------------|----------------------------------------------------------------------------------------------------|-------|
| General              | Change the settings for messages you create and receive.                                                                                                    | ^     |
| Mail                 |                                                                                                    |       |
| Calendar             | Compose messages                                                                                                    |       |
| Contacts             | Change the editing settings for messages.                                                                                                    |       |
| Tasks                | <u>Compose messages in this format:</u>                                                                                                    |       |
| Notes and Journal    | ABC Always check spelling before sending Spelling and Autocorrect.                                                                                                    |       |
| Search               | Ignore original message text in reply or forward                                                                                                    |       |
| Mobile               |                                                                                                    | -     |
| Language             | Create or modify signatures for messages. Signatures.                                                                                                    |       |
| Advanced             | **                                                                                                    | -     |
| Customize Ribbon     | Vse stationery to change default fonts and styles, colors, and backgrounds.                                                                                                    |       |
| Quick Access Toolbar | Outlook pages                                                                                                    |       |
| Add-Ins              |                                                                                                    |       |
| Trust Center         | Customize now items are marked as read when using the Reading Pane. <u>Reading Pane</u> .                                                                                                    |       |
|                      | Message arrival                                                                                                    |       |
|                      | When new messages arrive:                                                                                                    |       |
|                      | <ul> <li>Figure 3 sound</li> <li>Figure 3 sound</li> <li>Figure 3 sound<td></td></li></ul> |       |
|                      | Show an envelope icon in the taskbar                                                                                                    |       |
|                      | ✓ Display a Desktop Alert                                                                                                    |       |
|                      | Enable preview for <u>Rights</u> Protected messages (May impact performance)                                                                                                    |       |
|                      | Conversation Clean Up                                                                                                    |       |
|                      | Cleaned-up items will go to this folder:                                                                                                    | ~     |
|                      | ОК                                                                                                    | ancel |

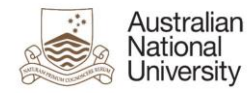

5. Hold down <ctrl> key while clicking the Signatures button.

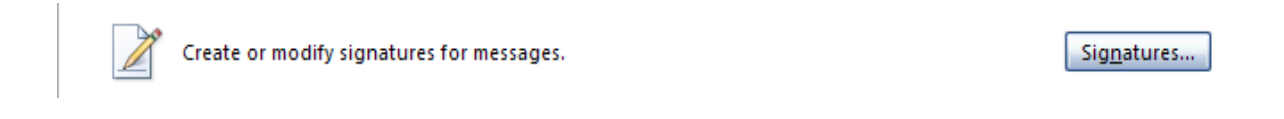

- 6. The folder containing your signatures will open, and will be more than likely empty.
- 7. Paste all the signature files you copied from your old mail account into this folder.

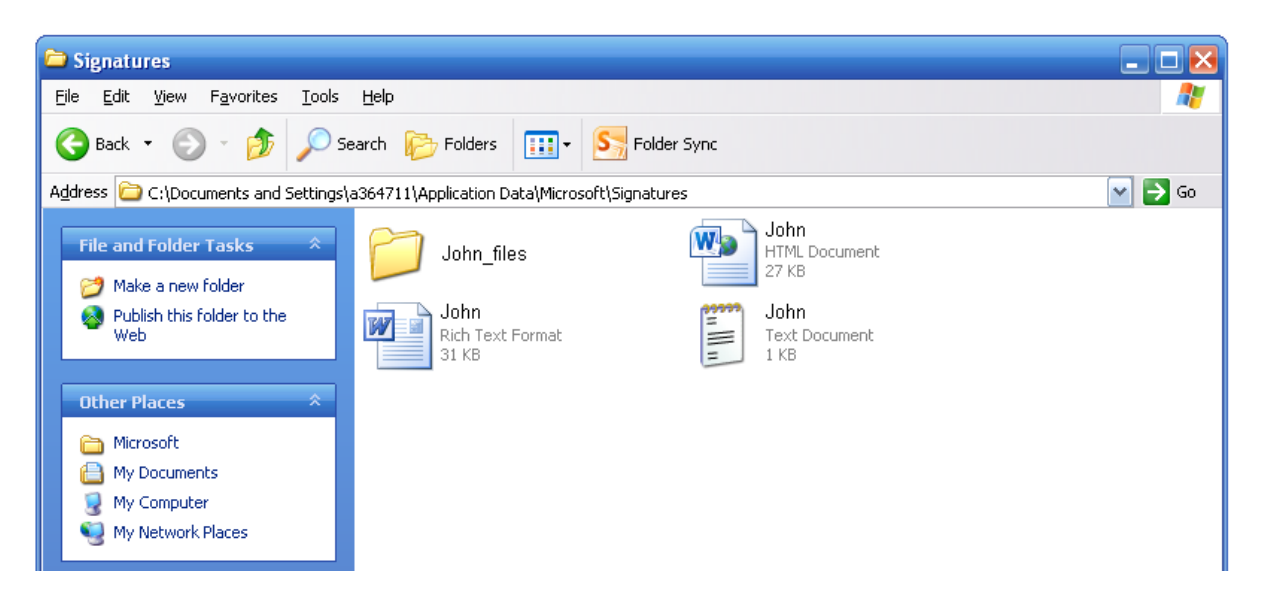

- 8. Close the Signatures folder.
- 9. Select the **Signatures** button, which will take you to the signatures and stationery picker.
- 10. In the Dropdowns for **New Messages** and **Replies/forwards** select your signature to be the default signature for these types of messages.
- 11. Select OK.
- 12. Select OK.

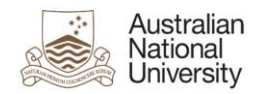

## Copying your email signature from Outlook 2010 into Office 365 webmail.

- 1. Launch Outlook.
- 2. Select the File menu.
- 3. Select Options.
- 4. Select Mail from the list on the left.

| Outlook Options      |                                                                               | ?                            |   |
|----------------------|-------------------------------------------------------------------------------|------------------------------|---|
| General              | Change the settings for messages you create and receive.                      |                              |   |
| Calendar             | Compose messages                                                              |                              |   |
| Contacts             | Change the editing settings for messages.                                     | Editor Options               | = |
| Tasks                | <u>Compose messages in this format:</u> HTML                                  |                              |   |
| Notes and Journal    | ABC/ Always check shalling before cending                                     |                              |   |
| Search               | ✓ Ignore original message text in reply or forward                            | spening and Autocorrect      |   |
| Mobile               |                                                                               |                              |   |
| Language             | Create or modify signatures for messages.                                     | Si <u>gn</u> atures          |   |
| Advanced             |                                                                               |                              |   |
| Customize Ribbon     | K Use stationery to change default fonts and styles, colors, and backgrounds. | Stationery and <u>F</u> onts |   |
| Quick Access Toolbar | Outlook panes                                                                 |                              |   |
| Add Inc              |                                                                               |                              |   |

5. Select the **Signatures** button.

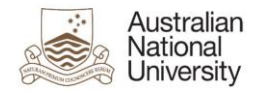

| The | Signatures | and | Stationer | y screen | will | open. |
|-----|------------|-----|-----------|----------|------|-------|
|     | -          |     |           |          |      |       |

| E-mail Signature Personal Stationery  Select signature to edit  Test  Test  Delete New Save Rename  Edit signature  Calibri (Body) ♥ 11 ♥ B I U Automatic ♥ ■ ■ ■ ▼ 14 ■ Business Card ▲ &                                                                                                    | Signatures and           | Stationery          |               |                            |                               | ? 🔀      |
|----------------------------------------------------------------------------------------------------|--------------------------|---------------------|---------------|----------------------------|-------------------------------|----------|
| Selegt signature to edit       Choose default signature         Test       E-mail account:         New messages:       (none)         Delete       New         Save       Rename         Edit signature       Image: Save         Calibri (Body)       11       B       Image: This is my signature         Image: Signature       Image: Save       Image: Save         Image: Save       Image: Save       Image: Save         Image: Save       Image: Save       Image: Save         Image: Save       Image: Save       Image: Save         Image: Save       Image: Save       Image: Save         Image: Save       Image: Save       Image: Save         Image: Save       Image: Save       Image: Save         Image: Save       Image: Save       Image: Save         Image: Save       Image: Save       Image: Save         Image: Save       Image: Save       Image: Save         Image: Save       Image: Save       Image: Save         Image: Save       Image: Save       Image: Save         Image: Save       Image: Save       Image: Save         Image: Save       Image: Save       Image: Save         Image: Save       Image: Save                                                                                                    | <u>E</u> -mail Signature | Personal Stationery |               |                            |                               |          |
| Test       E-mail account:         New messages:       (none)         New messages:       (none)         Pelete       New Save         Replies/forwards:       (none)         Edit signature       Image: Save         Calibri (Body)       11       B       Image: Save         This is my signature       Image: Save       Image: Save         Image: Save       Image: Save       Image: Save         Image: Save       Image: Save       Image: Save         Image: Save       Image: Save       Image: Save         Image: Save       Image: Save       Image: Save         Image: Save       Image: Save       Image: Save         Image: Save       Image: Save       Image: Save         Image: Save       Image: Save       Image: Save         Image: Save       Image: Save       Image: Save         Image: Save       Image: Save       Image: Save         Image: Save       Image: Save       Image: Save         Image: Save       Image: Save       Image: Save         Image: Save       Image: Save       Image: Save         Image: Save       Image: Save       Image: Save         Image: Save       Image: Save       Image: Save                                                                                                    | Select signature to      | o edit              |               | Choose default signa       | ture                          |          |
| New messages:       (none)         Pelete       New         Save       Rename         Edit signature       Image: Calibri (Body)         Calibri (Body)       Intervention         This is my signature       Image: Calibri Complexity         Image: Calibri Complexity       Image: Calibri Complexity         Image: Calibri Complexity       Image: Ca                                                                                                    | Test                     |                     | <u>^</u>      | E-mail <u>a</u> ccount:    |                               | ~        |
| Pelete       New       Save       Rename         Edit signature         Calibri (Body)       11       B       I       I       Automatic       Image: This is my signature         Image: Second Second Secon |                          |                     |               | New <u>m</u> essages:      | (none)                        | ~        |
| Delete       New       Save       Rename         Edit signature       Calibri (Body)       11       B       I       I       Automatic       I       I       I       B       I       I       Automatic       I       I <td< td=""><td></td><td></td><td>~</td><td>Replies/<u>f</u>orwards:</td><td>(none)</td><td></td></td<>                                                                                                    |                          |                     | ~             | Replies/ <u>f</u> orwards: | (none)                        |          |
| Edit signature         Calibri (Body)       I1         B       I         U       Automatic         Image: Second state         Image: Second state         Ima                                                                                                    | Delete                   | New                 | Save Rename   |                            |                               |          |
| Calibri (Body)       II       II       II       Automatic       III       III       III       IIII       IIII       IIIIIIIIIIIIIIIIIIIIIIIIIIIIIIIIIIII                                                                                                    | Edi <u>t</u> signature — |                     |               |                            |                               |          |
| This is my signature                                                                                                    | Calibri (Body)           | 🖌 11 🔽 🖪            | I U Automatic | V = = =                    | 🕅 📢 <u>Sia B</u> usiness Card | 🚨 😫      |
|                                                                                                    | This is my sig           | gnature             |               |                            |                               |          |
|                                                                                                    |                          |                     |               |                            |                               |          |
|                                                                                                    |                          |                     |               |                            |                               |          |
|                                                                                                    |                          |                     |               |                            |                               |          |
|                                                                                                    |                          |                     |               |                            |                               |          |
|                                                                                                    |                          |                     |               |                            |                               |          |
|                                                                                                    |                          |                     |               |                            |                               | <b>~</b> |
|                                                                                                    |                          |                     |               |                            |                               | Capcel   |

- 6. Select the required signature in the top left field from the list of your available ones.
- 7. In the bottom field, highlight all the contents of the signature.
- 8. Copy the entire signature using either;
  - a. <**ctrl**> + <**c**>
  - b. Right Click and Select Copy

Note: you can copy it into a blank Word document at this point if you wish.

- 9. Log into Office 365 Webmail using your web browser.
- 10. Select **Options** on the top right side of the webmail interface.

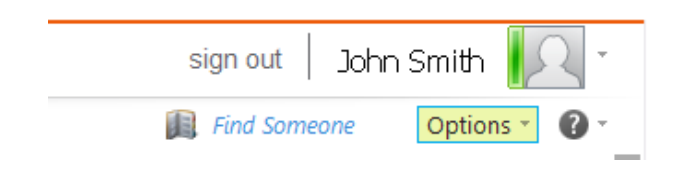

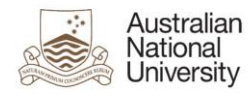

#### 11. Select See All Options.

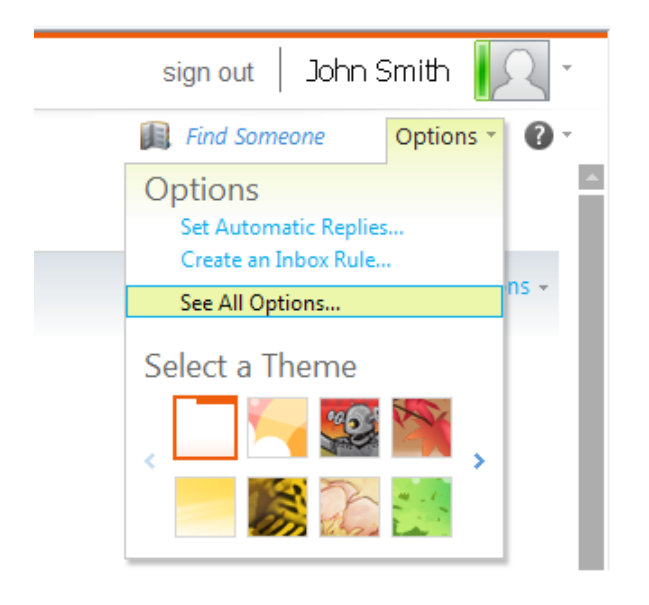

This will bring you to the Office 365 webmail settings of your email account.

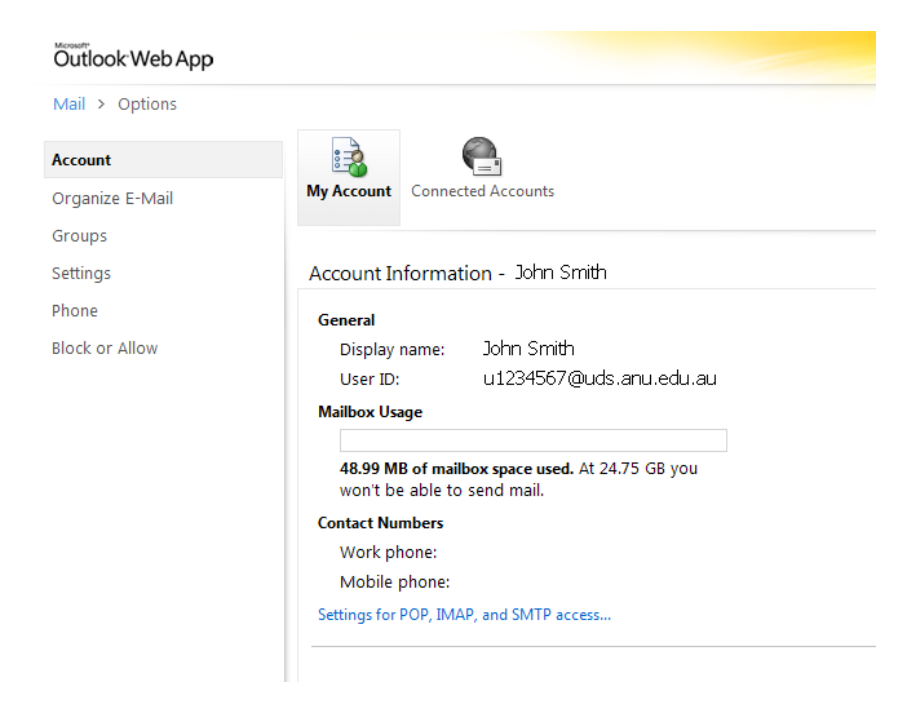

12. Select Settings on the left side of the screen.

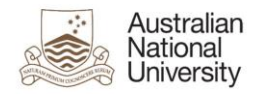

This will bring you to the screen where you can setup your signature.

| Outlook Web App         |                                                                                                    |
|-------------------------|----------------------------------------------------------------------------------------------------|
| Mail > Options          |                                                                                                    |
| Account                 |                                                                                                    |
| Organize E-Mail         | Mail Spelling Calendar General Regional                                                                                                    |
| Groups                  |                                                                                                    |
| Settings                | E-Mail Signature                                                                                                    |
| Phone<br>Block or Allow | Tahoma       ✓       10       ✓       B       I       U       abe       三       三       三       二       2         A       ✓       Ø       Ø       Ø       X <sup>2</sup> X <sup>3</sup> VI       T4 |
|                         | ✓ Automatically include my signature on messages I send                                                                                                    |

13. Paste the copied signature from **Step 8** into the **Email Signature** field as you can see below.

**Note:** If you copied and pasted it into a Blank Word document at **Step 8**, then you will need to recopy it from there and paste it into Webmail

| Outlook Web App            |                                                                                                    |
|----------------------------|----------------------------------------------------------------------------------------------------|
| Mail > Options             |                                                                                                    |
| Account<br>Organize E-Mail | Mail     Spelling     Calendar     General     Regional                                                                                                    |
| Groups<br>Settings         | E-Mail Signature                                                                                                    |
| Phone<br>Block or Allow    | Calibri       12       B       I       U       abe       E       E <td< td=""></td<> |

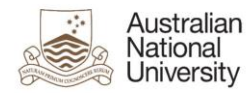

14. Select **Save** located in the bottom right of the webmail interface.

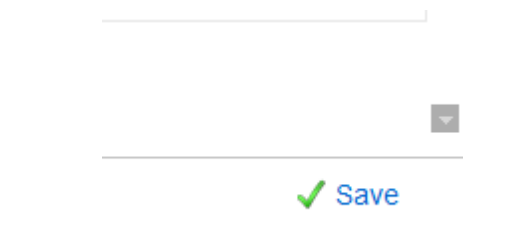

### Two errors appear after copying and saving my signature into Office 365 webmail.

After you either paste in or manually setup your signature in Office 365 webmail, if you click "**Save**" and the following 2 errors pop up;

- The text you typed is too long. Please shorten in and try to save it again
- There are errors on this page. Please fix the highlighted boxes and try saving again

| Outlook Web App                                                                |                                                                                                    |                                                                                                    |
|--------------------------------------------------------------------------------|----------------------------------------------------------------------------------------------------|----------------------------------------------------------------------------------------------------|
| Mail > Options                                                                 |                                                                                                    |                                                                                                    |
| Account 🔌 💕 🏢 🔛                                                                |                                                                                                    |                                                                                                    |
| Organize E-Mail Mail Spelling Calendar General Regional                        |                                                                                                    |                                                                                                    |
| Groups                                                                         |                                                                                                    |                                                                                                    |
| Settings E-Mail Signature                                                      |                                                                                                    | Read Receipts                                                                                                    |
| Phone<br>Block or Allow                                                        | <ul> <li>第二目目前部部本の目的</li> <li>Save it again.</li> <li>Error</li> <li>② There are errors on this page. Please fix the highl try saving again.</li> </ul> | Choose how to respond to reque<br>Ask me before sending a resp<br>Always send a response<br>Never send a response           Reacting Dane         X         ighted boxes and         ighted boxes and         is Read when t         ally mark item |
| Automatically include my signature on messages (send                           |                                                                                                    | Close                                                                                                    |
| Message Format                                                                 |                                                                                                    | Conversations                                                                                                    |
| Always show Bcc     Always show From     Compose messages in this format: HTML |                                                                                                    | Sort messages in the conversation<br>Newest message on top<br>Newest message on bottom                                                                                                    |

Both of the errors shown below.

This essentially means your signature is too big in size, so reduce its size and then save the change.

Refer to **Page 4** of this FAQ guide for size information.

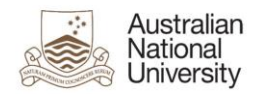

# Copying your email signature from ANUmail into Office 365 webmail

1. Login to your ANUmail account.

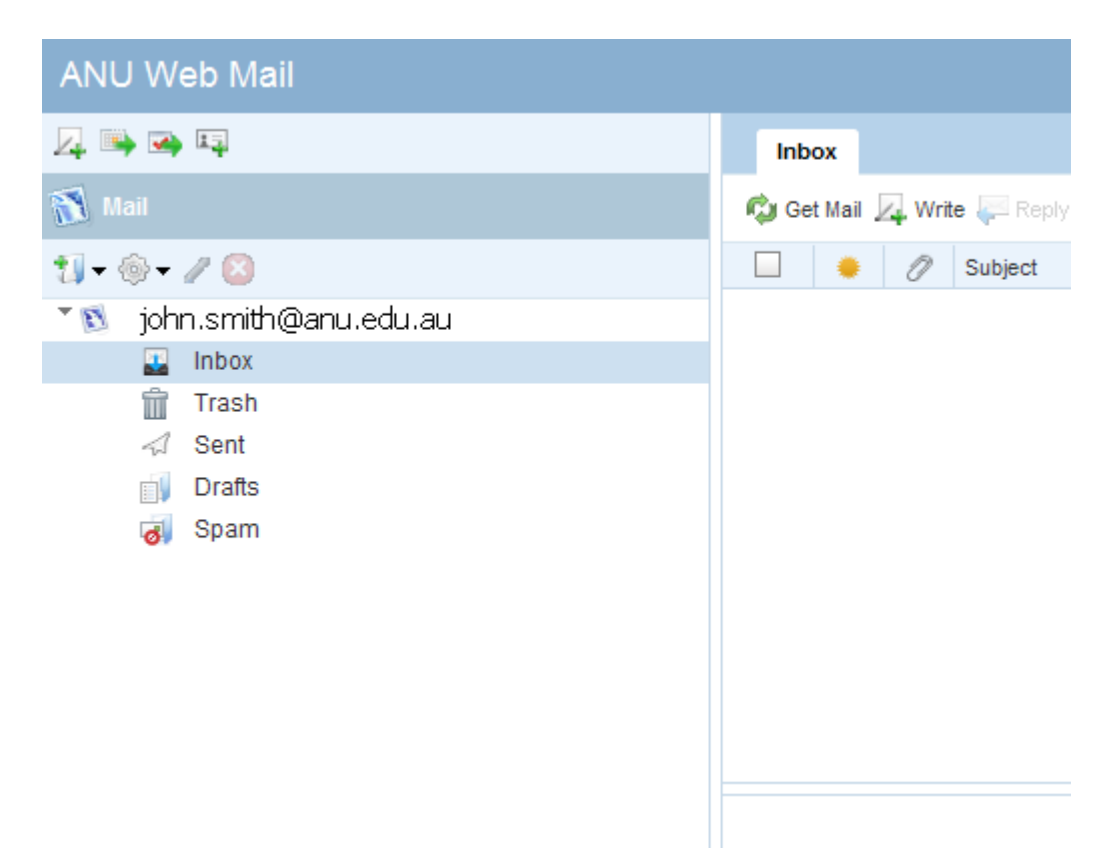

2. Select **Options** from the bottom left of the ANUmail interface.

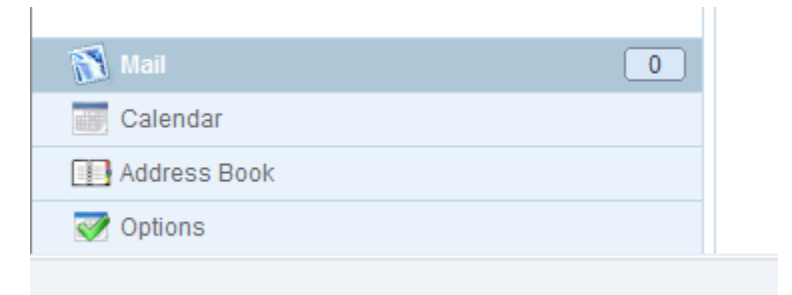

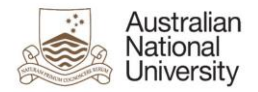

3. Select Local Account from the list on the left.

| ANU Web Mail                          |                                                |
|---------------------------------------|------------------------------------------------|
| 12 🖼 🖼 🖽                              | Local Account                                  |
| I Options                             |                                                |
| <ul> <li>Global</li> </ul>            | Identity Settings                              |
| 🛷 General                             | Display Name John Smith                        |
| ▼ Mail                                |                                                |
| 🕅 General                             | Email Address John.smith@anu.edu.au            |
| 🔲 Layout                              |                                                |
| <ul> <li>Local Account</li> </ul>     | Signature                                      |
| Forwarding                            |                                                |
| Mail Filters                          |                                                |
| 📝 Vacation Message                    | This is my signature                           |
| ▼ Identities                          | <b>9</b>                                       |
| Local Account                         |                                                |
| <ul> <li>External Accounts</li> </ul> |                                                |
| New Account                           |                                                |
| Calendar                              | Add the signature to every message you compose |
| Evente                                |                                                |
|                                       | vCard                                          |
|                                       |                                                |
|                                       | Name                                           |
|                                       | Title: (None) V Suffix: (None) V               |
|                                       | First Name Last Name                           |

4. Highlight the contents of the **Signature** field.

| ANU Web Mail                                                                                                    |                                                                                                    |
|----------------------------------------------------------------------------------------------------|----------------------------------------------------------------------------------------------------|
| 4 · · · · · · · · · · · · · · · · · · ·                                                                                                    | Local Account                                                                                                    |
| ✓ Options                                                                                                    |                                                                                                    |
| <ul> <li>Global</li> <li>General</li> <li>Mail</li> <li>General</li> <li>Layout</li> <li>Local Account</li> <li>Forwarding</li> <li>Mail Filters</li> <li>Vacation Message</li> <li>Identities</li> <li>Local Account</li> </ul> | Identity Settings         Display Name       John Smith         Email Address       John.smith@anu.edu.au         Signature         A $\checkmark$ A $\checkmark$ B $I$ U $\blacksquare \checkmark$ A $\checkmark$ R $\checkmark$ R $\sim$ R $\sim$ R $\sim$ |
| Vew Account Calendar General Events Notifications                                                                                                    | Add the signature to every message you compose                                                                                                    |

- 5. Copy the entire signature using either;
  - a. <**ctrl**> + <**c**>
  - b. Right Click and Select Copy

Note: you can copy it into a blank Word document at this point if you wish.

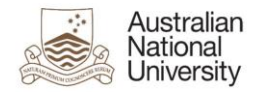

- 6. Log into Office 365 Webmail using your web browser.
- 7. Select **Options** on the top right side of the webmail interface.

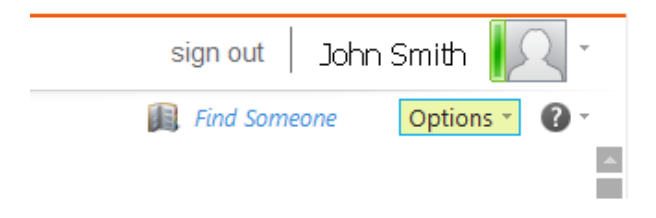

8. Select See All Options.

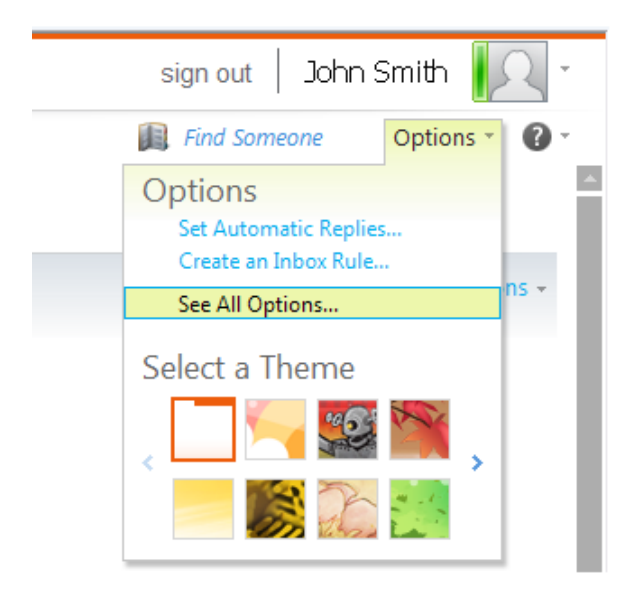

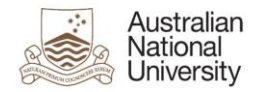

This will bring you to the Office 365 webmail settings of your email account.

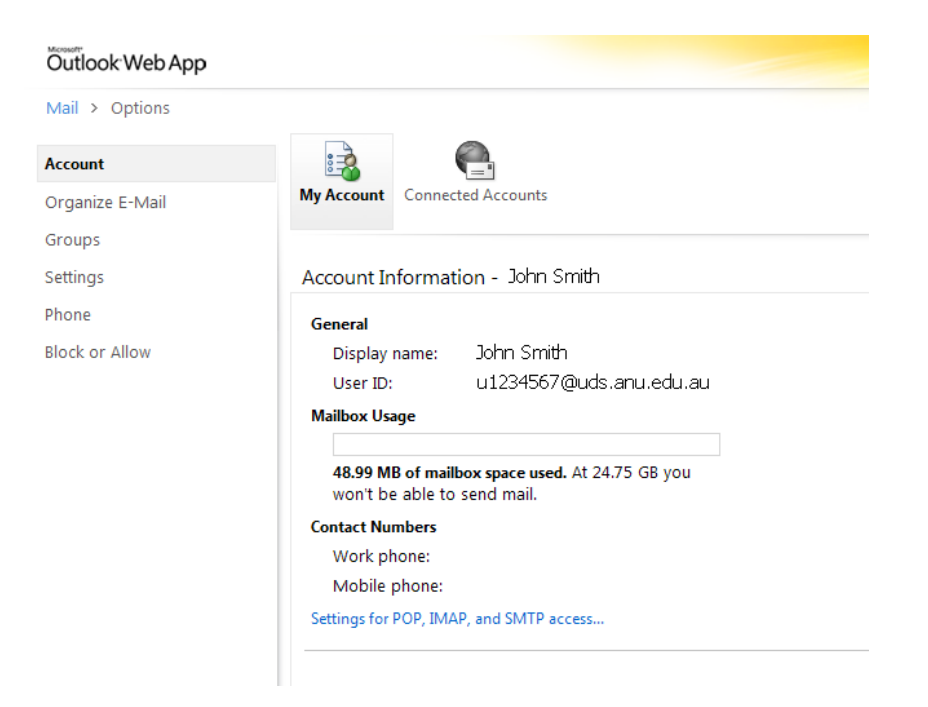

9. Select **Settings** on the left side of the screen.

This will bring you to the screen where you can setup your signature.

| Outlook Web App                      |                                                                                                    |
|--------------------------------------|----------------------------------------------------------------------------------------------------|
| Mail > Options                       |                                                                                                    |
| Account<br>Organize E-Mail<br>Groups | Mail Spelling Calendar General Regional                                                                                                    |
| Settings                             | E-Mail Signature                                                                                                    |
| Phone<br>Block or Allow              | Tahoma       IO       B       IU       abe       IE       IE |

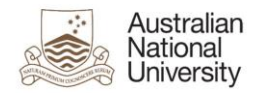

10. Paste the copied signature from **Step 8** into the **Email Signature** field as you can see below.

**Note:** If you copied and pasted it into a Blank Word document at **Step 8**, then you will need to recopy it from there and paste it into Webmail

| Outlook Web App                                        |                                                                                                    |
|--------------------------------------------------------|----------------------------------------------------------------------------------------------------|
| Mail > Options<br>Account<br>Organize E-Mail<br>Groups | Mail Spelling Calendar General Regional                                                                                                    |
| ettings                                                | E-Mail Signature                                                                                                    |
| hone<br>llock or Allow                                 | Calibri     M     12     B     I     U     A     IE     IE |
|                                                        | Automatically include my signature on messages I send                                                                                                    |

11. Select **Save** located in the bottom right of the webmail interface.

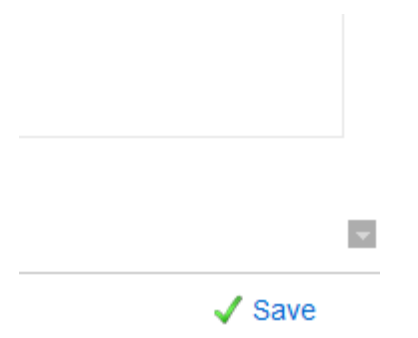